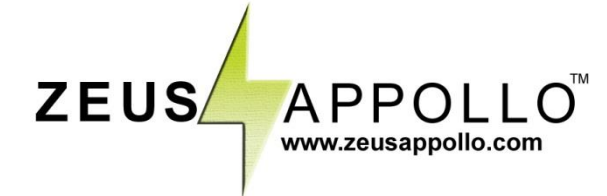

# Z20/Z21/Z22 Series WiFi Setup

To connect the product to the cloud, please follow these steps:

1. Using your phone/tablet/laptop, search for the inverters WiFi network called 'solar-wifi' and connect using the password <u>12345678</u>

2. Open IE, Chrome or Safari and browse for the IP address below:

| er | Teb Server - Tindows Internet Exp |
|----|-----------------------------------|
|    | • (@ http://10.10.100.253         |
|    | • (e) http://10.10.100.253        |

3. Type in the user name and password in the Security window. Enter User name: 'admin', Password: 'admin'

| ervel is requesting that your useman | ne and password be               |
|--------------------------------------|----------------------------------|
| ure manner (basic autherbication wi  | thout a secure                   |
|                                      |                                  |
|                                      | ni î                             |
| 3000                                 | 2                                |
|                                      |                                  |
| E Remember my credentials            |                                  |
|                                      |                                  |
|                                      | admin<br>Remember my credentials |

4. Select 'Start Setup'.

| Firm  | ware version              | 4.02.11.adw04     |
|-------|---------------------------|-------------------|
| Wirel | less AP mode              | Enable            |
|       | SSID                      | Solar-WiF         |
|       | IP address                | 10.10.100.254     |
|       | MAC address               | AC:CF:23:11:40:C0 |
| Wirel | less STA mode             | Enable            |
|       | Router SSID               | WiFi_Bum-in       |
|       | Signal Quality            | 0%                |
|       | IP address                | 0.0.0             |
|       | MAC address               | AC:OF:23:11:40:01 |
| Rem   | note server information 😋 |                   |
| Remo  | ote server                | Unpingable        |

Web | zeusappollo.com

GLOBAL STRENGTH I

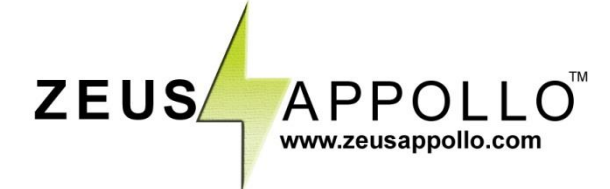

**5.** Select the SSID of the router that provides internet to the premises.

| SSID         | RSSI      | Channel   | Encryption<br>algorithm | Encryption<br>method |         |
|--------------|-----------|-----------|-------------------------|----------------------|---------|
| WiFi-Test    | 100%      | 6         | AES                     | WPA2PSK              |         |
| Note: When R | SSI of th | e selecte | ed WiFi netv            | vork is lower than ' | 15%, tl |

## 6. Type in the password (case sensitive).

| Add w  | ireless network manually:                                                      |                                           |
|--------|--------------------------------------------------------------------------------|-------------------------------------------|
|        | Network name (SSID)<br>(Note: case sensitive)                                  | WiFi-Test                                 |
|        | Encryption method                                                              | WPA2PSK .                                 |
|        | Encryption algorithm                                                           | AES 🔻                                     |
| Plages | enter the wireless networ                                                      | k paceword:                               |
| Please | enter the wireless networ                                                      | k password:                               |
| Please | e enter the wireless networ<br>Password (8-64 bytes)<br>(Note: case sensitive) | k password:<br>WiFi-Test                  |
| Please | e enter the wireless networ<br>Password (8-64 bytes)<br>(Note: case sensitive) | k password:<br>WiFi-Test<br>Show Password |
| Please | e enter the wireless networ<br>Password (8-64 bytes)<br>(Note: case sensitive) | k password:<br>WiFi-Test                  |

#### 7. Select 'OK' to save the setting.

## Setting complete!

Click OK, the settings will take effect and the system will restart immediately.

If you leave this interface without clicking OK, the settings will be ineffective.

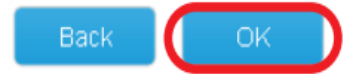

Web | zeusappollo.com

GLOBAL STRENGTH I

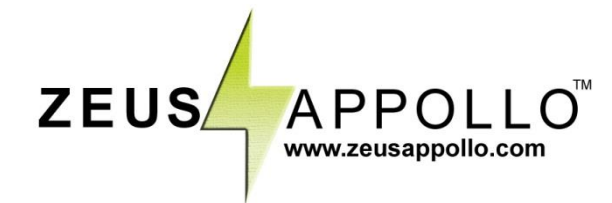

## **Cloud Account Registration**

To setup the product on the data logging portal, visit z2monitoring.zeusappollo.com follow the below procedure:

**1.** Click register and then select 'Terminal User'. Enter the homeowners email address as the username that will be used to log into the site, enter the same email address again in the 'Email' field and create a password. We recommend using 'zeus' as the password.

- 2. You can now log into the site.
- **3.** Once logged in, click 'create station'.
- 4. Enter the required station information (marked with a red \*).
- 5. Enter the product serial number and check code under "Maintain Wi-Fi Inverter" and click Add.
- 6. If there are any additional products on the same site, enter their details also.

**7.** Enter the homeowners contact information and select if you want to receive a yield data report email. Click 'add' after entering the email address to save the information.

- 8. Finalise the station by clicking 'create station'.
- 9. The station will now receive data from the product every 10 minutes.

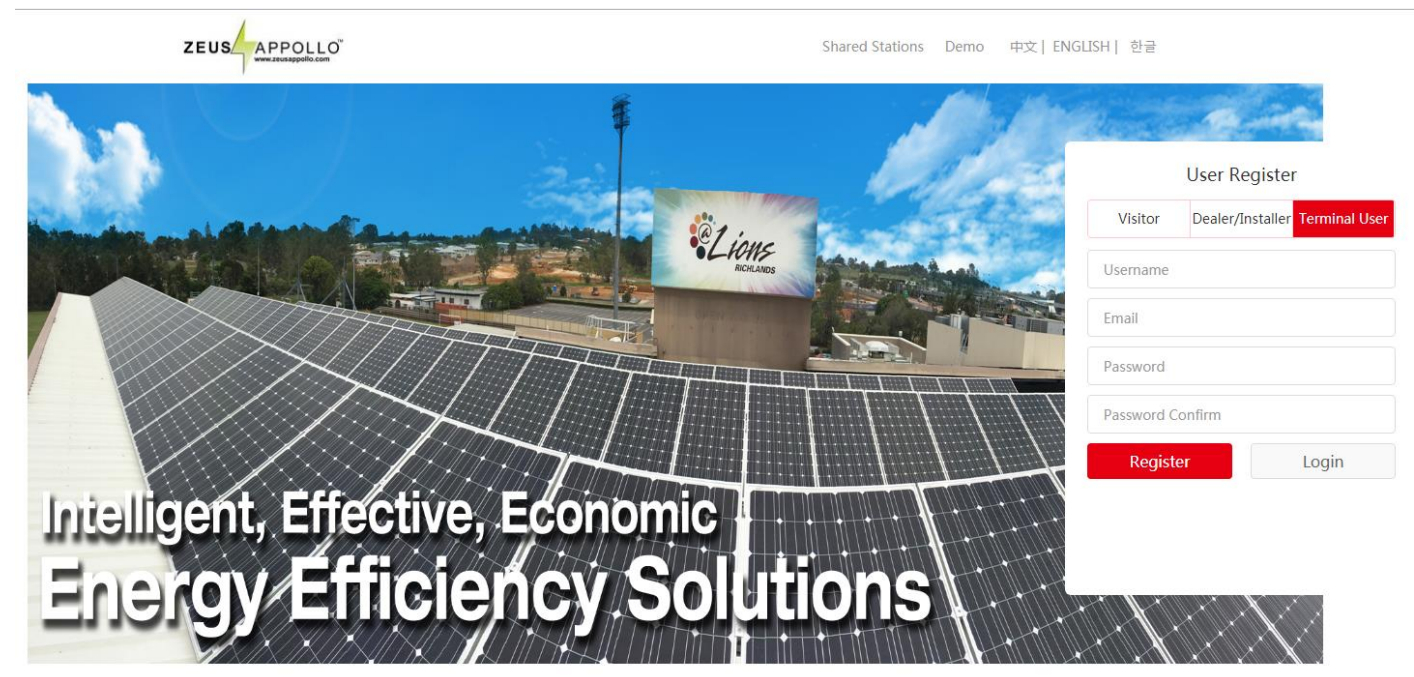

Copyright © 2016 Zeus Appollo Solar All Rights Reserved.

Weblzeusappollo.com

GLOBAL STRENGTH I